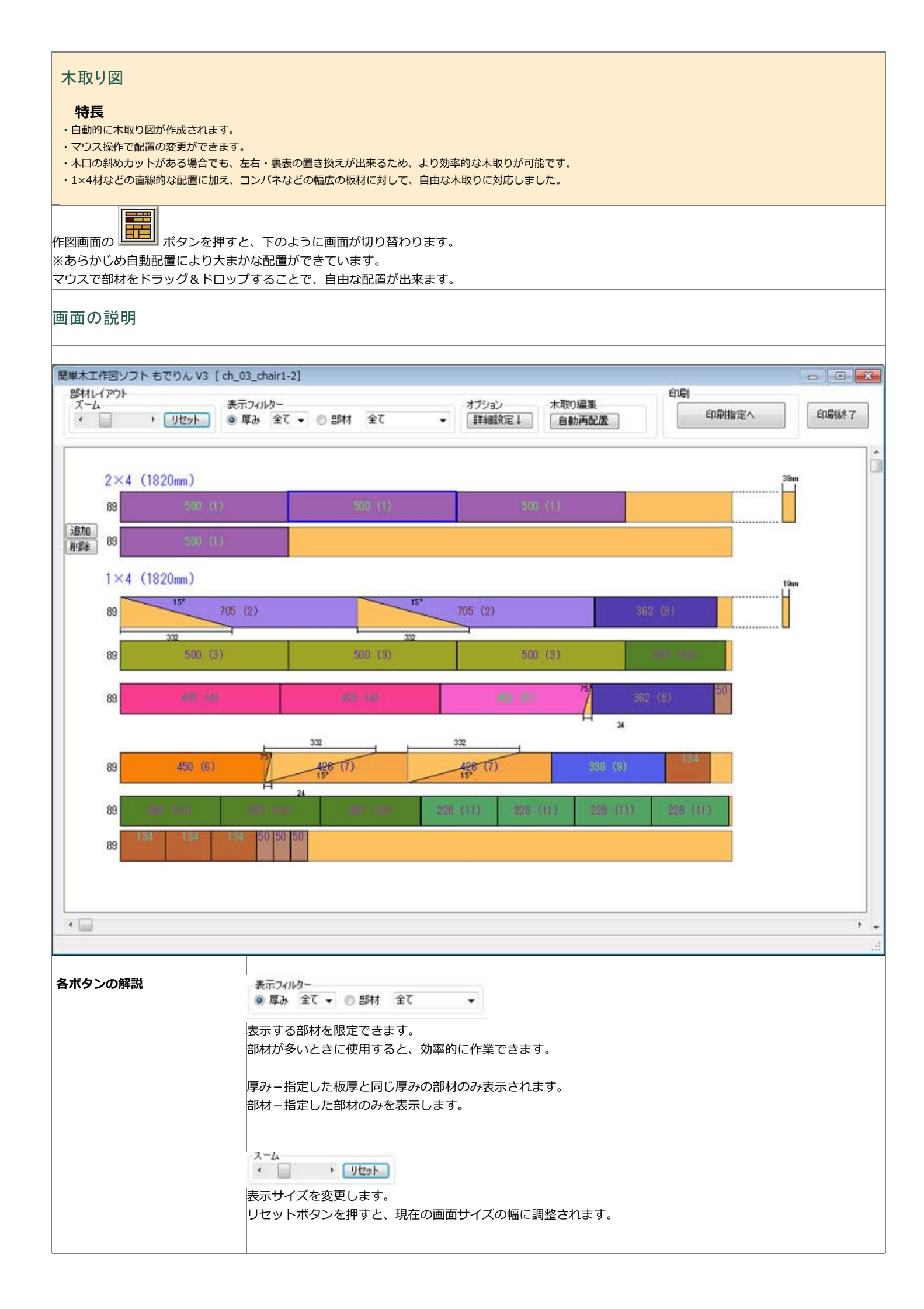

| I       | L. When CHI ME                                                     |  |  |  |  |
|---------|--------------------------------------------------------------------|--|--|--|--|
|         | 有效仍编集                                                              |  |  |  |  |
|         | 一番最初に実行された自動配置を再度実行します。                                            |  |  |  |  |
|         | 編集途中で、初期状態に戻したい場合に使用します。                                           |  |  |  |  |
|         | また表示内容が正しくない場合にも使用してください。                                          |  |  |  |  |
|         | このボタンを押すと、移動などの編集した内容が失われます。                                       |  |  |  |  |
|         | オプション                                                              |  |  |  |  |
|         | 【其并相望交定 4                                                          |  |  |  |  |
|         | 使用するフォントや切りしろなどの設定を行います。                                           |  |  |  |  |
|         |                                                                    |  |  |  |  |
|         | - EDBI                                                             |  |  |  |  |
|         | 印刷指定へ                                                              |  |  |  |  |
|         |                                                                    |  |  |  |  |
|         | 印刷する前に、印刷に関する設定を行います。                                              |  |  |  |  |
|         |                                                                    |  |  |  |  |
|         | 自用局线专了                                                             |  |  |  |  |
|         | 作図画面に戻ります。                                                         |  |  |  |  |
|         | ※部材の配置を行った際は、最後にファイルへ保管してください。                                     |  |  |  |  |
|         |                                                                    |  |  |  |  |
| 材料の編集   | マウスの位置にある木材を追加したり、不要な材料を削除できます。                                    |  |  |  |  |
|         |                                                                    |  |  |  |  |
|         | 材料の上にマウスを移動すると、次のようなボタンが表示されます。                                    |  |  |  |  |
|         | utâi                                                               |  |  |  |  |
|         |                                                                    |  |  |  |  |
|         |                                                                    |  |  |  |  |
|         | 追加マウスのある位置の材料と同じものをすぐ下に追加します。                                      |  |  |  |  |
|         | 削除マウスのある位置の材料を削除できます。                                              |  |  |  |  |
|         | 部材か残っている場合は削除できません。                                                |  |  |  |  |
|         |                                                                    |  |  |  |  |
|         |                                                                    |  |  |  |  |
|         |                                                                    |  |  |  |  |
|         |                                                                    |  |  |  |  |
|         |                                                                    |  |  |  |  |
| 冬部材の雨配置 | 移動したい部材の提所にマウスを移動すると、下図のように書い換が表示されます                              |  |  |  |  |
|         |                                                                    |  |  |  |  |
|         | $1 \times 4 (1880 \text{mm})$                                      |  |  |  |  |
|         |                                                                    |  |  |  |  |
|         | 89 550 (1) 550 (1) 5                                               |  |  |  |  |
|         |                                                                    |  |  |  |  |
|         |                                                                    |  |  |  |  |
|         | 63 SSU(1) SU(2) SU(2)                                              |  |  |  |  |
|         |                                                                    |  |  |  |  |
|         | この部方を下の段に移動するには、この状態でマウスを圧クリックしたまま移動し、<br>移動したいところでマウスを離すと、移動できます。 |  |  |  |  |
|         |                                                                    |  |  |  |  |
|         | 1 ~ 4 (1880mm)                                                     |  |  |  |  |
|         | 89 550 (1) 550 (1)                                                 |  |  |  |  |
|         |                                                                    |  |  |  |  |
|         |                                                                    |  |  |  |  |
|         | 89 550 (1) 550 (1) ≼ 50                                            |  |  |  |  |
|         | 244.3                                                              |  |  |  |  |
|         | 移動もとは自動的に、左詰めに配置されます。                                              |  |  |  |  |
|         | 移動先に部材がある場合は、自動先に配置した部材の後ろに再配置されます。                                |  |  |  |  |
|         |                                                                    |  |  |  |  |
|         |                                                                    |  |  |  |  |
|         |                                                                    |  |  |  |  |

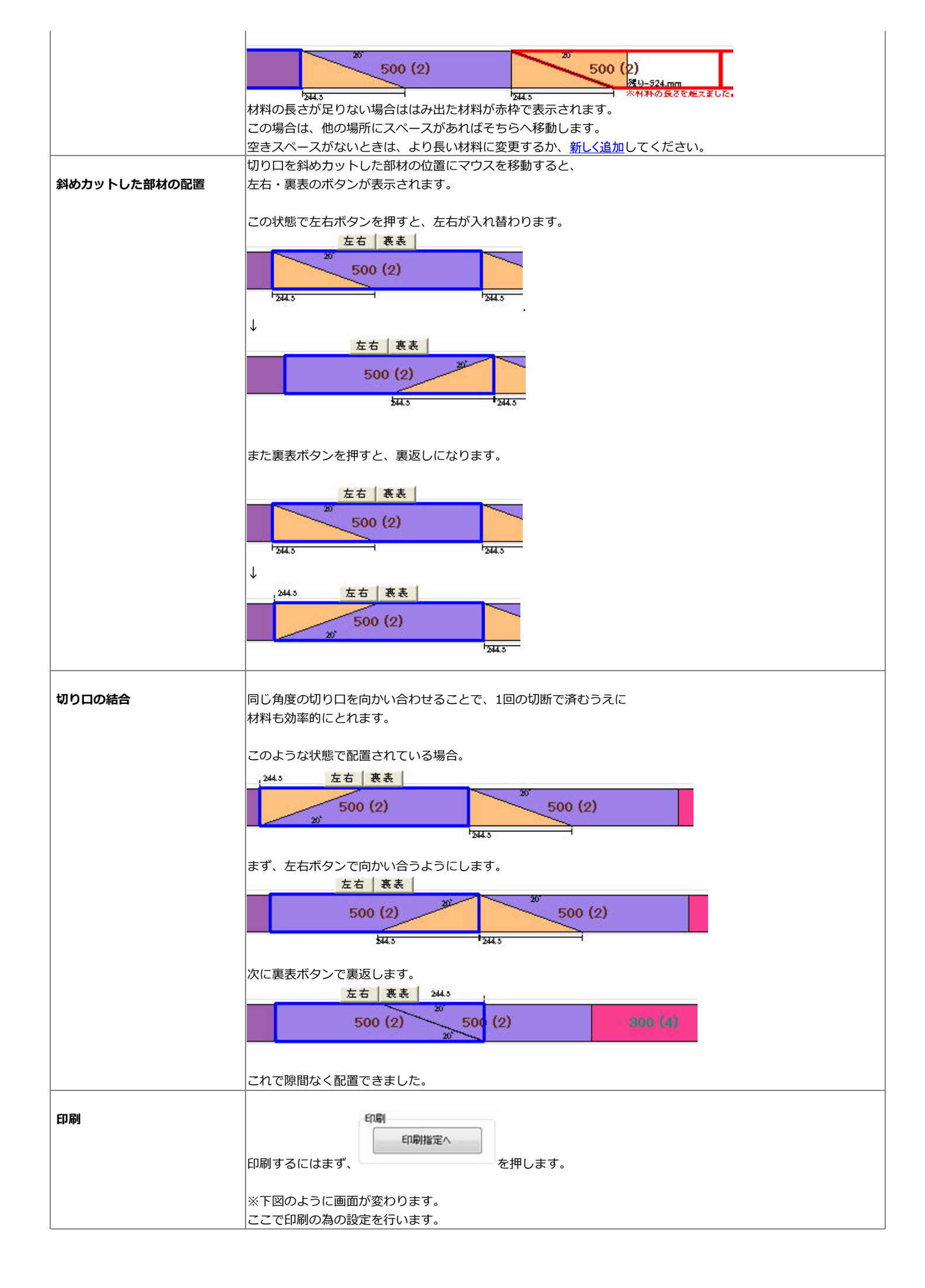

| GB(レイアウト<br>ページ<br>用紙方序<br>● 検<br>作品名 0<br>2×4 (1820nm)<br>89<br>500 (1) | )<br>② 彩                                                         |                     |                      |                 |
|--------------------------------------------------------------------------|------------------------------------------------------------------|---------------------|----------------------|-----------------|
| ≄品名 0<br>2×4 (1820mm)<br>89500 (1)                                       |                                                                  | サイズ調整               | 用紙ブレビュー<br>全ページ 現ページ | 印刷開始 部材レイアウトへ戻る |
| 2×4 (1820mm)<br>89 5507 (1)                                              | 木取り図                                                             |                     | 作民日                  | 2011-07-20      |
|                                                                          | 400 (1)                                                          | 515 (1)             | 24                   |                 |
| 89 (500 (1)                                                              |                                                                  |                     |                      |                 |
| 1×4 (1820mm)                                                             |                                                                  |                     |                      |                 |
| 89 705 (2)                                                               | 15 705 (                                                         | (2)                 | 162 (8)              |                 |
| 89 500 (8)                                                               | 500 (8)                                                          | 500 (3)             | I BALLING CONTRACTOR |                 |
| 89 <b>88 (8</b> )                                                        |                                                                  | - 7 -               | 62 (8) <sup>30</sup> |                 |
|                                                                          |                                                                  | H 34                |                      |                 |
| 89 450 (6) 75                                                            | A28 (7) A28<br>15 15                                             | 00 88 (0)           |                      |                 |
| 89                                                                       | 229, (11)                                                        | 228 (11) 228 (11)   | 228 (11)             |                 |
| 89 134 134 134 50 5                                                      | 50                                                               |                     |                      |                 |
|                                                                          |                                                                  |                     |                      |                 |
| 材料名<br>[2×4](38/                                                         | m×89mm) @0× 27                                                   | 0 * 2               |                      |                 |
| [1×4]](197<br>(材料マスターの単値を元に着                                             | mi×89mm) 登0× 6#<br>出しています。) 材料代合計                                | v 0<br>v 0          |                      |                 |
|                                                                          |                                                                  |                     |                      |                 |
|                                                                          | .0.5"                                                            |                     |                      |                 |
| リプレビュー画面の<br>ンの説明                                                        | $\langle \langle 1/1 \rangle \rangle$                            |                     |                      |                 |
|                                                                          | 複数ページにまたがって印刷れ                                                   | がある場合に、表示する         | ページの移動を行います          | ۲.              |
|                                                                          | 用紙方向                                                             |                     |                      |                 |
|                                                                          | ◎ 横 ◎ 縦                                                          |                     |                      |                 |
|                                                                          | 用紙の縦横方向の指定を行いる<br>※特に指定がない場合は、横(                                 | ます。<br>にします。        |                      |                 |
|                                                                          | 配色                                                               |                     |                      |                 |
|                                                                          | ■単色 ■ 白黒 ■ パター                                                   | ->                  |                      |                 |
|                                                                          | 色の指定を行います。                                                       |                     |                      | _               |
|                                                                          | 単色でハターン指定なと、複数<br>                                               | 数チェックを入れること         | で複合して指定できます          | •               |
|                                                                          | サイズ調整                                                            |                     |                      |                 |
|                                                                          |                                                                  | います。                |                      |                 |
|                                                                          | もう少し縮小すれば、1ページ<br>田紙の節約にちたります                                    | ジに収まる場合などに使用        | 用すると、                |                 |
|                                                                          |                                                                  |                     |                      |                 |
|                                                                          |                                                                  |                     |                      |                 |
|                                                                          | 用紙プレビュー                                                          |                     |                      |                 |
|                                                                          | 用紙ブレビュー<br>全ページ 現ページ                                             |                     |                      |                 |
|                                                                          | 用紙ブレビュー<br>全ページ 現ページ<br>印刷するページを画面で確認                            | できます。               |                      |                 |
|                                                                          | 用紙ブレビュー<br>全ページ 現ページ<br>印刷するページを画面で確認す<br>全ページ すべてのページがご         | できます。<br>プレビューされます。 |                      |                 |
|                                                                          | 用紙ブレビュー<br>全ページ 現ページ<br>印刷するページを画面で確認す<br>全ページ すべてのページがご<br>印刷開始 | できます。<br>プレビューされます。 |                      |                 |

| 部材レイアウトへ戻る |  |
|------------|--|
| 編集画面に戻ります。 |  |

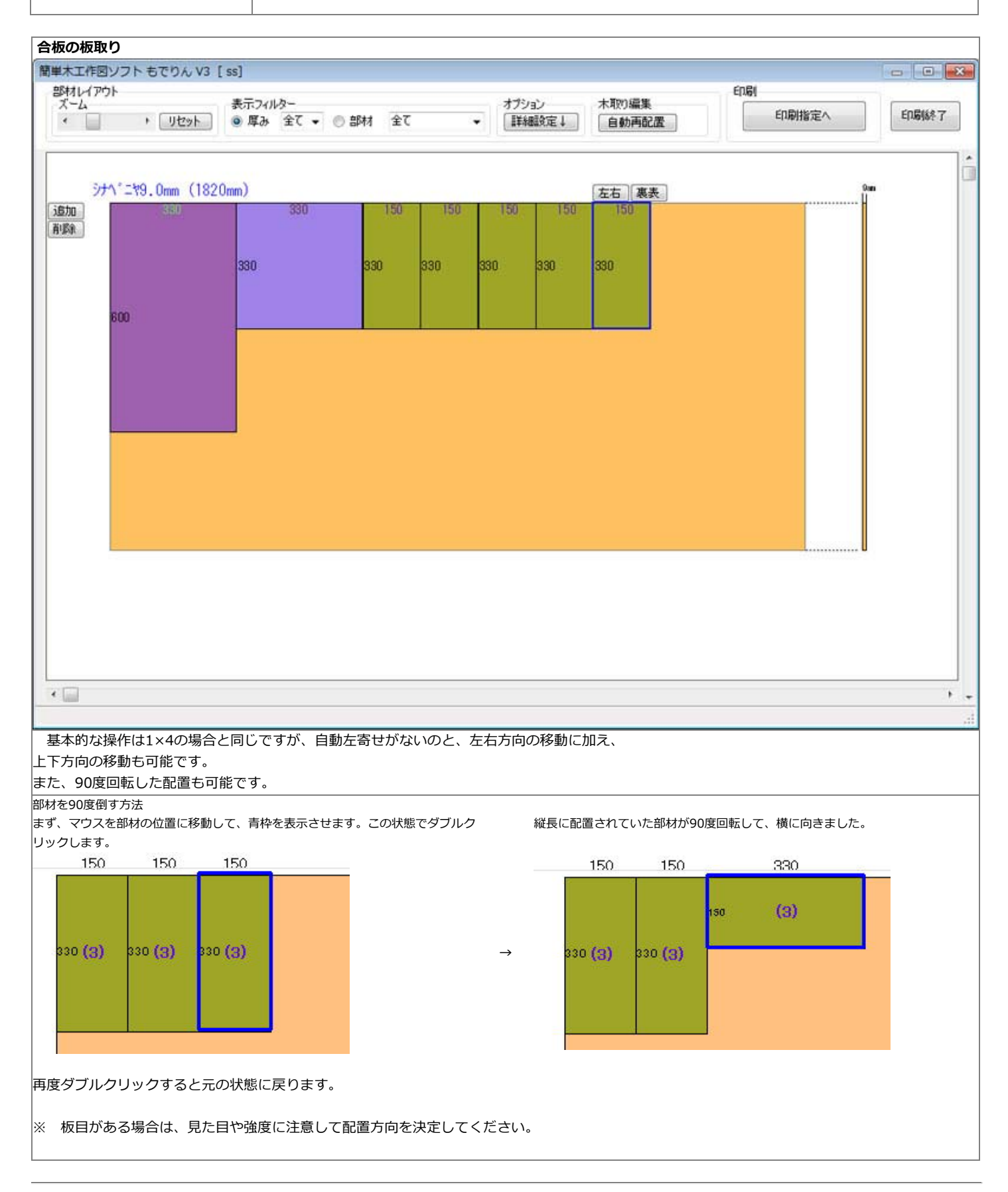

Copyright (c) 2008 Okada Hardware Mfg. Co., Ltd. All rights reserved.